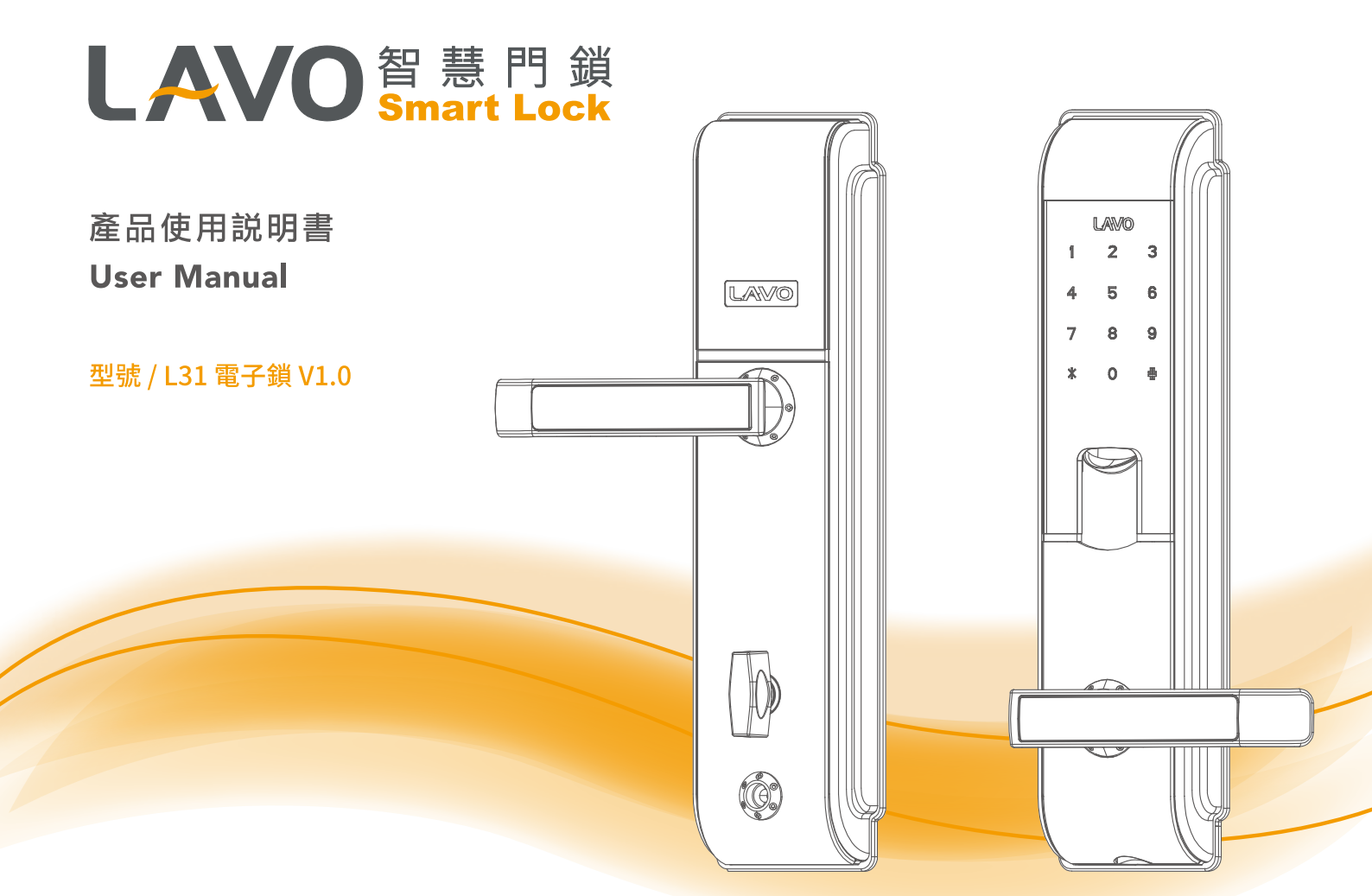

## LAVO 智慧門鎖 Smart Lock

# 目錄

| 1.產品使用前說明 . | • | • | • | • | • | • | • | • | • | • | • | • | • | • | • | 1 |  |
|-------------|---|---|---|---|---|---|---|---|---|---|---|---|---|---|---|---|--|
| 2.產品功能簡介    |   | • | • | • | • | • | • | • | • | • | • | • | • | • | • | 2 |  |
| 3.產品清單      | • | • | • | • | • | • | • | • | • | • | • | • | • | • | • | 3 |  |
| 4.鎖體各部件名稱   |   |   |   |   |   |   |   |   |   |   |   |   |   |   |   |   |  |
| 室外鎖體        | • |   |   | • |   | • | • |   | • | • | • | • | • | • | • | 4 |  |
| 室內鎖體        | • | • | • | • | • | • | • | • | • | • | • | • | • | • | • | 5 |  |
| 5.快速入門指南    |   |   |   |   |   |   |   |   |   |   |   |   |   |   |   | 6 |  |

| 5.' | 快速   | 入門 | 指  | 南  |   |    |     |    |   |   |     |   |   |    |   |   |   |   |   |   |   |    |
|-----|------|----|----|----|---|----|-----|----|---|---|-----|---|---|----|---|---|---|---|---|---|---|----|
| ļ   | 5-1. | 簡易 | 涼  | 程  | 묩 |    | •   | •  | • | • | •   | • | • | •  | • | • | • | • | • | • | • | 7  |
| ļ   | 5-2. | 一般 | 使  | 用  | 者 | 添  | 力   | Π  | • | • | •   | • | • | •  | • | • | • | • | • | • | • | 9  |
| ļ   | 5-3. | 一般 | 健  | 用  | 者 | ₩. | 膎   | 余( | 個 | 拐 | IJf | 刪 | 防 | ₹) | • | • | • | • |   | • | • | 10 |
| ļ   | 5-4. | 一般 | 使  | 用  | 者 | 清  | 길   | 2  |   | • | •   | • | • | •  | • | • | • | • | • | • | • | 11 |
| ļ   | 5-5. | 修改 | て管 | 理  | 者 | 資  | [米] | 4  | • | • | •   | • | • | •  | • | • | • | • | • | • | • | 12 |
| ļ   | 5-6. | 開門 | 方  | 亡  | 操 | 作  | 訪   | 计  | 仴 |   | •   | • | • | •  | • | • | • | • | • | • | • | 13 |
| ļ   | 5-7. | 提亓 | 音  | 操  | 作 | 訪  | 則   | 月  | • | • | •   | • | • | •  | • | • | • | • | • | • | • | 14 |
| ļ   | 5-8. | 恢後 | 預  | i設 | 值 |    | •   | •  | • | • | •   | • | • | •  | • | • | • | • | • | • | • | 15 |
| 6.3 | 其它   | 說明 | 事  | 項  |   |    |     |    |   | • | •   | • | • | •  | • | • | • | • | • | • | • | 16 |
| 7.1 | 保固   | 條款 | •  | •  |   | •  | •   | •  | • | • | •   | • | • | •  | • | • | • | • | • | • | • | 17 |
| 8.j | 產品   | 規格 |    |    |   |    |     |    |   |   |     |   |   |    |   |   |   |   |   |   |   | 19 |

- 本產品的設計和製造是為了確保人身安全。使用不當可能會導致人身傷害或財產損失。
- 請遵守安裝,使用和維修的程序。
- LAVO智慧門鎖是一種精密電子設備。在產品運行之前,應閱讀所有安全和操作說明。
- 該產品設計為僅用於室內和具有防雨潑水保護的區域使用。
- 產品損壞需要重新安裝及維修時,請向合格的維修人員提供所需的維修服務。
- 在安裝之前,請與本地經銷商協助檢查您的安裝條件,因為您的安裝條件可能與此鎖符
   合的標準不同。
- 本產品的保修範圍不包括因門片瑕疵、安裝維修,儲放不當所造成的原因。
- 運輸和搬運、普通磨損、誤用,濫用事故,未經授權的維修或未經授權的維修部件而造成 的損壞。
- 除非安裝產品,否則未經LAVO書面同意,禁止自行拆裝,返工和逆向工程。
- 在產品和本手冊中使用或出現的商標,商品名稱,設計,版權,專利和其他專有權應仍為 製造商的專有財產,不得以任何形式複製或使用,除非經LAVO書面同意授權。
- 請使用指定品牌3號鹼性電池。長時間不使用電子鎖,必須卸下電池,以免漏液。 電子鎖若未使用電池時,務必隨身攜帶機械鑰匙。
- 產品清潔時,請使用清水或低於75%酒精清潔,切勿使用漂白水、次氯酸水等刺激性、 揮發及腐蝕性液體擦拭。
- 本手冊中的信息如有更改,恕不另行通知。

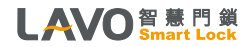

1. 產品使用前說明

## 2. 產品功能簡介

## • 戶內反鎖功能

防止兒童誤觸反鎖鈕設計,反鎖時需將反鎖鈕向外提拉才能旋轉,解除反鎖時可直接旋轉。

### • 機械鑰匙緊急開鎖

當遇到電池沒電或其它問題時,可以使用機械鑰匙緊急開鎖。

### • 雙驗證開鎖

開門時,同時輸入正確的密碼和指紋或卡片,門才能開啟,增強安全性。

### • 外接電源緊急開鎖功能(DC9V鹼性電池)

當電池沒電無法開門時,您可以外接9V鹼性電池緊急開門。

## • 電量提醒功能

在電池電量低開門時,輸入密碼或指紋或RFID卡片時,語音會提示「電池電量不足,請及時更換電池」, 請盡快更換電池。

### • 臨時密碼(一次性)

可設置臨時密碼功能(一次性),提供人員一次性進出。

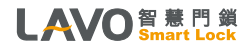

## 3. 產品清單(包裝內含物件)

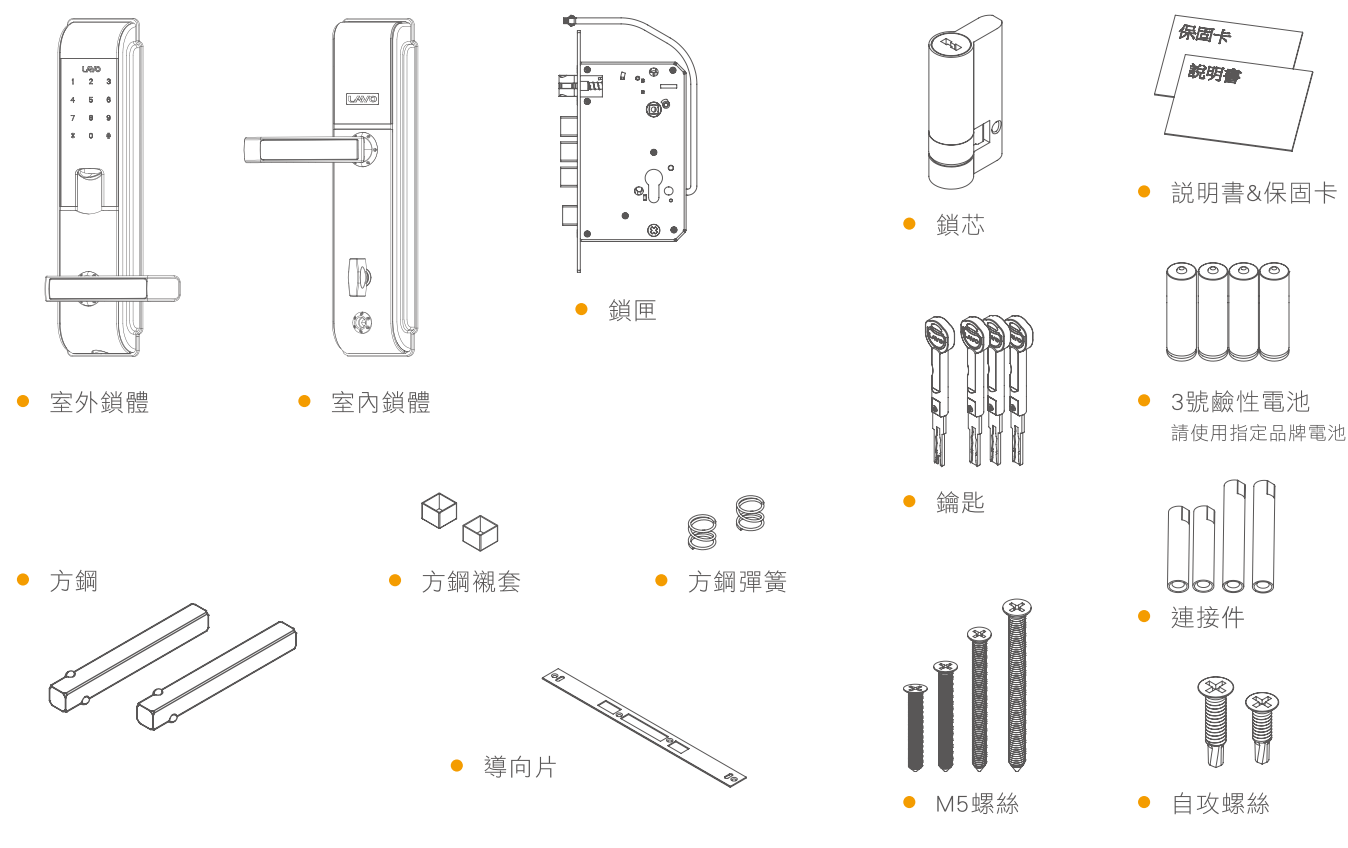

LAVO智慧門鎖 Smart Lock

註:因安裝門厚不同,鎖芯、方鋼、連接件、M5螺絲規格或數量會有所差異,如有更改恕不另行通知。

P.03

# 4. 鎖體各部件名稱 / 室外鎖體

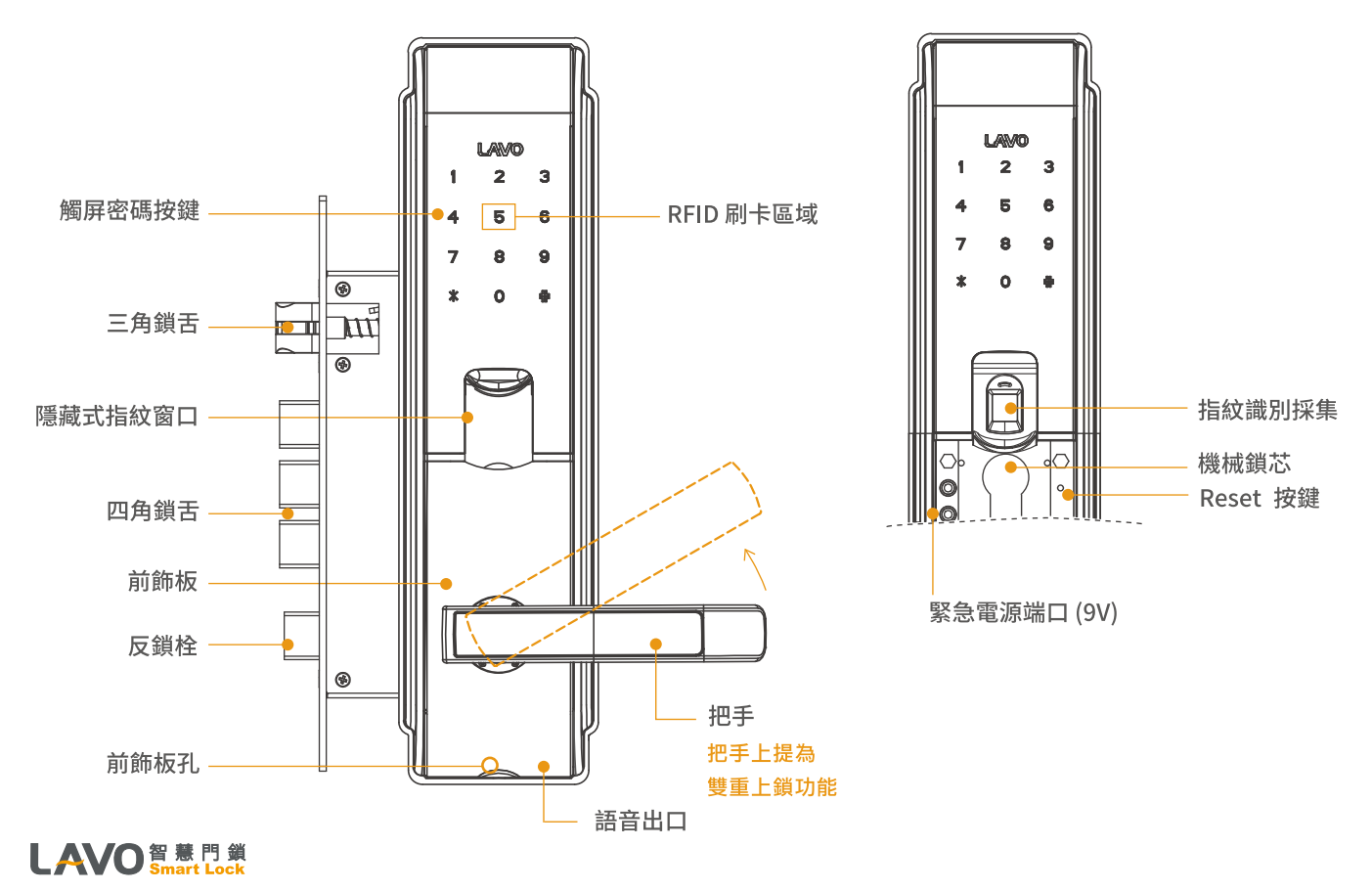

# ▶ 4. 鎖體各部件名稱 / 室內鎖體

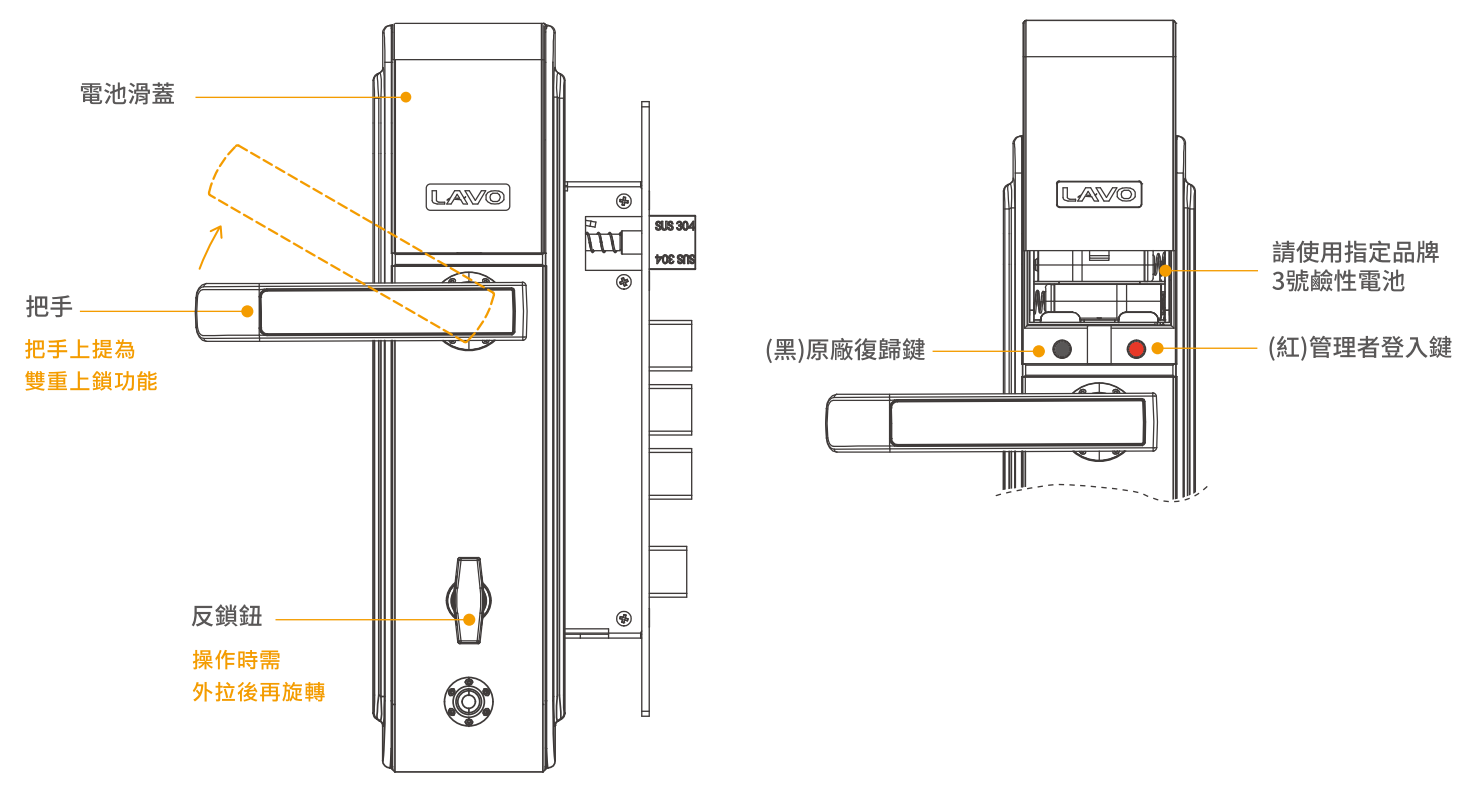

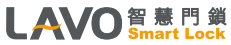

## 5. 快速入門指南 / 系統設定 / 按鍵說明

- •進入管理選單:打開電池滑蓋,按紅色按鍵,輸入管理者密碼後按#鍵。
- 初始管理者密碼為123456(輸入密碼後,需按#鍵)

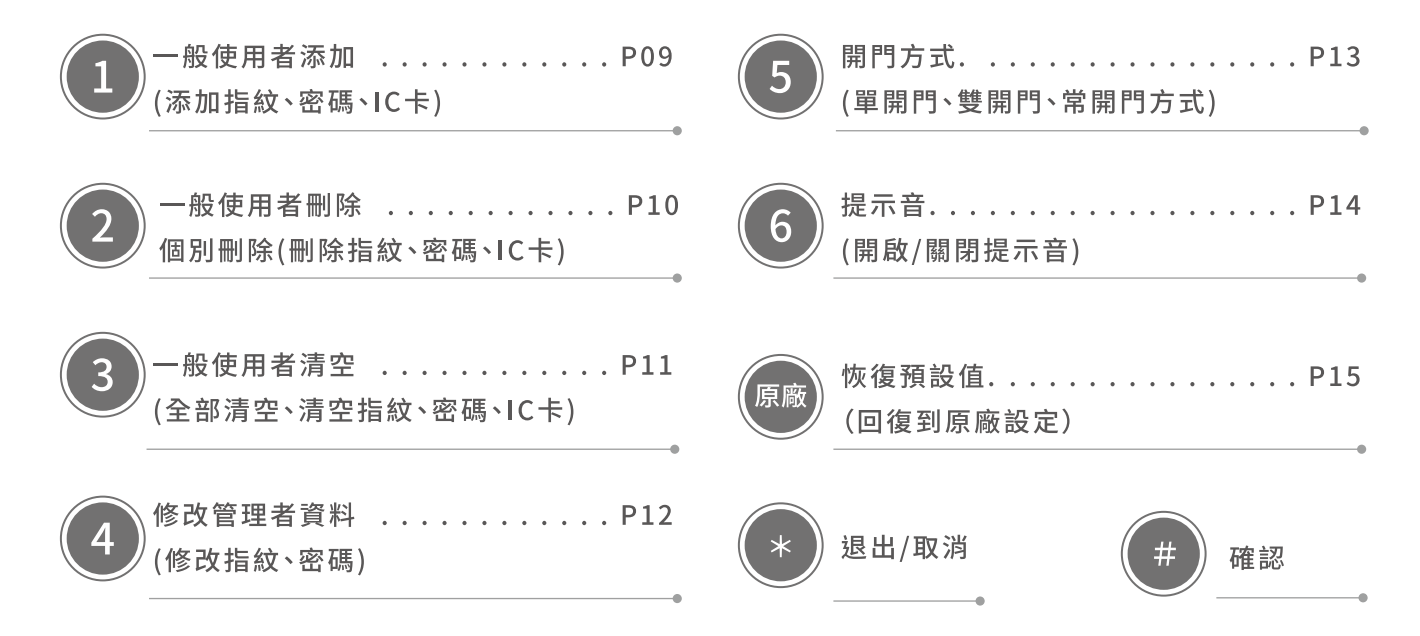

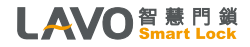

# 5-1. 操作說明 / 簡易流程圖

初始設定(原廠設定)

<u>()</u> 供電量

管理者密碼:123456 使用者密碼:無(需自行設定)

## 恢復原廠

恢復原廠設置後,第一次登入管理選單時,需先輸入原廠設定管理者密碼 (123456#),系統強制要求修改管理者密碼和添加2枚管理者指紋。

•方式1

(1)打開電池蓋,在熄屏的情況下按住黑色按鍵約10秒(鎖會連續發出滴的聲音),語音會提示:「已恢復到出廠狀態」
(2)鬆開按鍵,語音提示:「按\*鍵退出,按#鍵確認」。
(3)請按#鍵,才能恢復原廠設置。

密碼或卡片功耗小於4.8V時,

語音提醒電量不足。

### • 方式2

(1)進入後台(請參考進入後台方式),輸入管理者密碼後按#鍵(2)按3→1

## 重要宣導!!

 請使用指定品牌3號鹼性電池。長時間不使用電子鎖,必須卸下電池,以免漏液。 電子鎖若未使用電池時,務必隨身攜帶機械鑰匙。

- •請將備用鑰匙放置門鎖區域之外妥善保存。
- 室內若反鎖,則室外無法開啟,即時鑰匙也無法開啟,請特別注意。

#### LAVO 智慧門鎖 Smart Lock

5-1. 操作說明 / 簡易流程圖

## 進入後台

### •方式1

打開電池滑蓋,按紅色按鍵, 輸入管理者密碼後按#鍵

### • 方式2

觸屏按0→1→#,輸入管理者密碼 後按#鍵

 方式3 觸屏按\*→#,輸入管理者密碼 後按#鍵

## 卡片設定注意事項

LAVO 智慧門鎖 Smart Lock

- 本機卡片可使用市售悠遊卡進行設定,容量100張, 超過100張之後的卡片會覆蓋第一張卡片,以此類推。
- 2.可自行購買超商或捷運公司販售之悠遊卡進行設定。
- 3.若有遺失卡片,重新設定新卡片即可,無須擔心遺失 舊卡片。
- 4.有您遊卡標誌之銀行信用卡或各式聯名卡,有部分 卡片會因為發行單位加密封鎖而無法感應設定。 此為正常現象,請另選其他卡片使用。

1:添加指紋 1:連續4次輸入指紋 (100枚) 1 1 6位數字+#鍵(20組) 1:添加用戶密碼 2:添加密碼 --般使用者添加 2:添加臨時密碼 2 6位數字+#鍵(一次性/10組) (6位數字/30組 3:輸入IC卡 3:添加IC卡 (100張) 1:刪除指紋 1 輸入指紋,進行刪除 2 ·般使用者刪除 2:刪除密碼 2 輸入密碼+#鍵,進行刪除 (個別刪除) 3 輸入IC卡,進行刪除 3:刪除IC卡 1:全部清空 回歸到原廠狀態 2:清空指紋 (管理者指紋不受影響) 3 -般使用者清空 3:清空密碼 (管理者密碼不受影響) 4:清空IC卡 1 輸入管理者指紋連續4次 1:修改管理指紋 4 (指紋2枚) 修改管理者資料 2:修改管理密碼 2 6位數密碼+#鍵 (密碼1組) 1:單開門方式 1 單驗證模式(指紋或密碼或IC卡) 5 2:雙開門方式 2 雙驗證模式 (一般使用者:1.先輸入密碼6位+#鍵;2.指紋或IC卡) 開門方式 (管理者:一種驗證方式就可開鎖) 3:常開門方式 3 常開模式 (a.鎖體開啟,門把下壓即開) (b.關閉常開,輸入已經添加的密碼或卡片或指紋開啟門, 系統提示"門已關閉"。) 1:開啟全部提示音 語音、按鍵都有聲音(原廠設定) 6 2:關閉語音提示音 語音沒聲音、按鍵有聲音 提示音 3:關閉全部提示音 語音、按鍵都沒聲音 管理頁面 P.08 都會有聲音

▶ 5-2. 操作說明 / 一般使用者添加

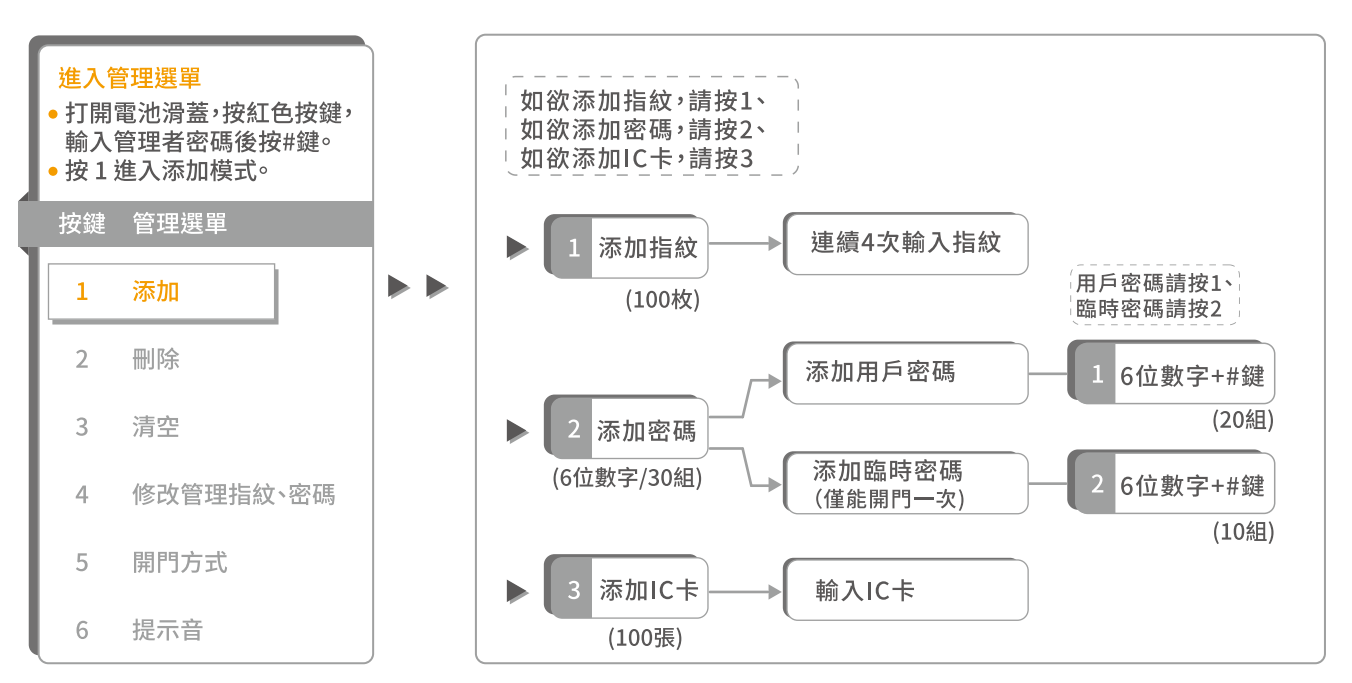

- 添加完畢後,按\*鍵退出管理選單。
- IC卡規格:

RFID- Mifare Classic 悠遊卡/ ISO 14443-4 卡/ 13.56MHz 門禁IC卡

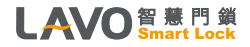

, 5-3.操作說明 / 一般使用者刪除(個別刪除)

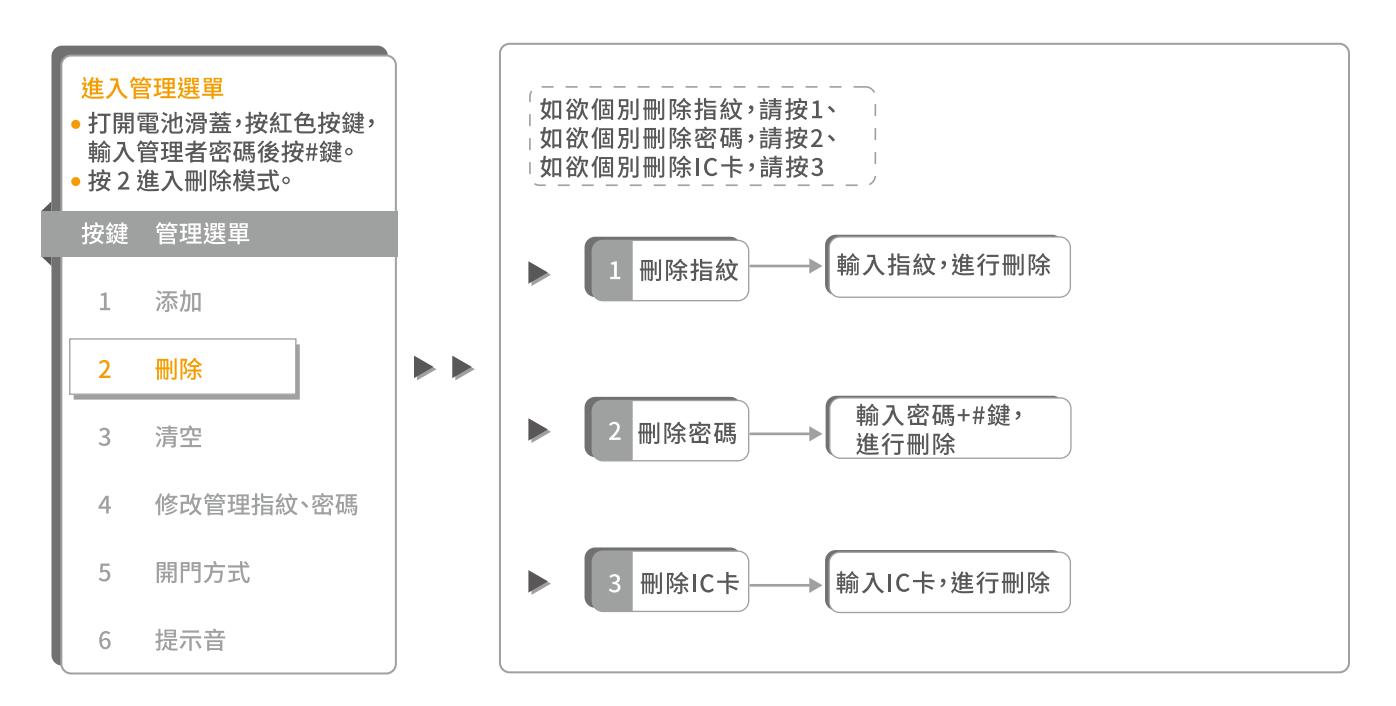

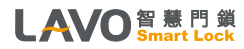

5-4. 操作說明 / 一般使用者清空

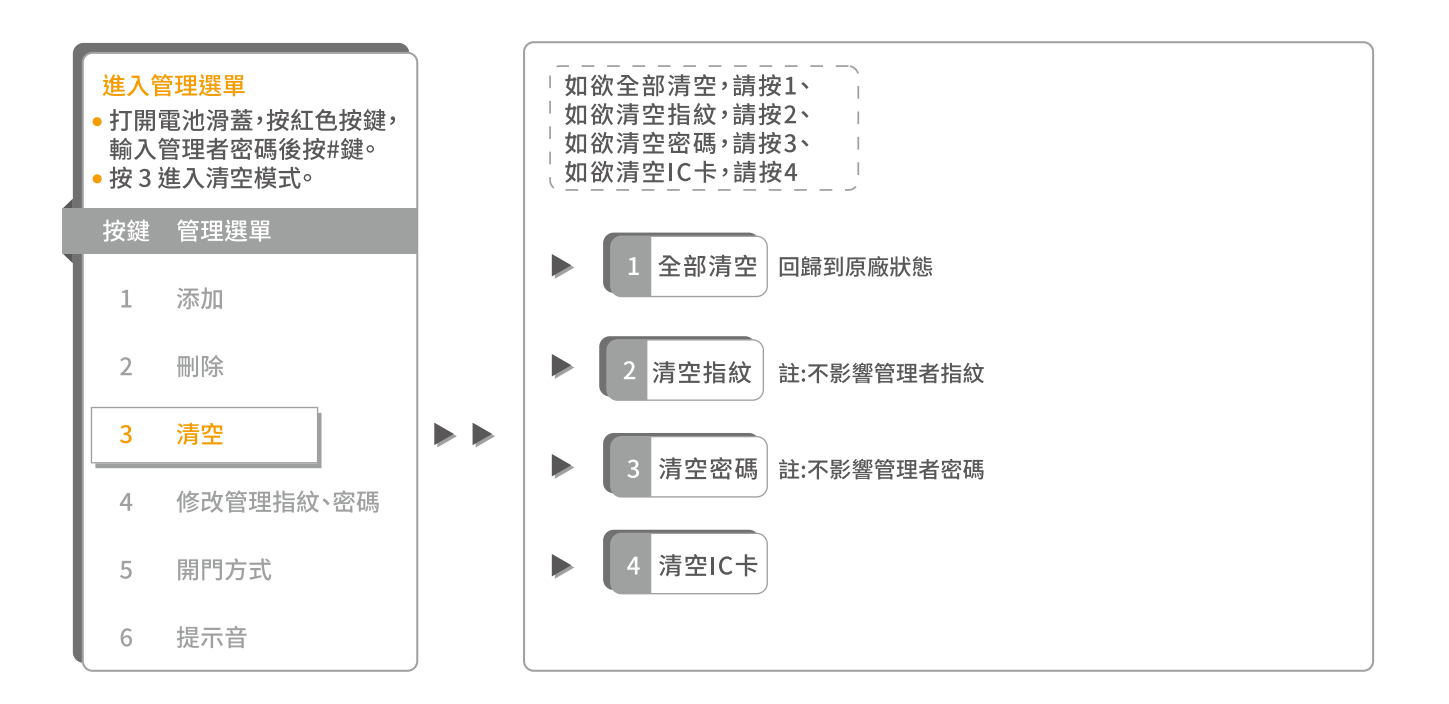

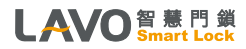

5-5. 操作說明 / 修改管理者資料

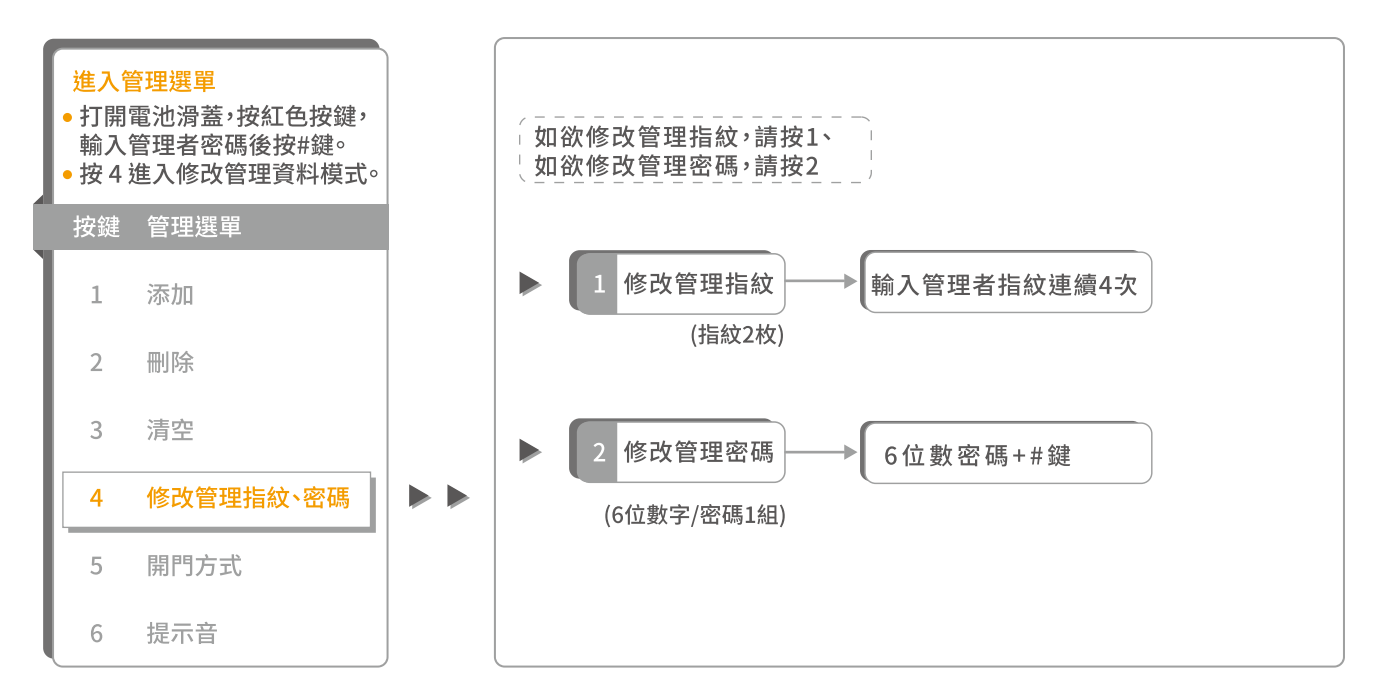

•註1:密碼長度為6位數字,產品出廠的管理者密碼為123456,購買安裝啓用前請先修改管理者密碼。

 註2:錯誤的密碼範例:①密碼必需為6位數。②輸入密碼後按到\*鍵。③兩次密碼輸入不相同。
 第二次輸入密碼錯誤會語音提示「輸入錯誤,請再輸入一次」,第三次輸入密碼錯誤會熄燈斷電,並 語音提示「輸入錯誤」。

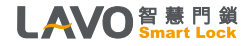

5-6. 操作說明 / 開門方式操作說明

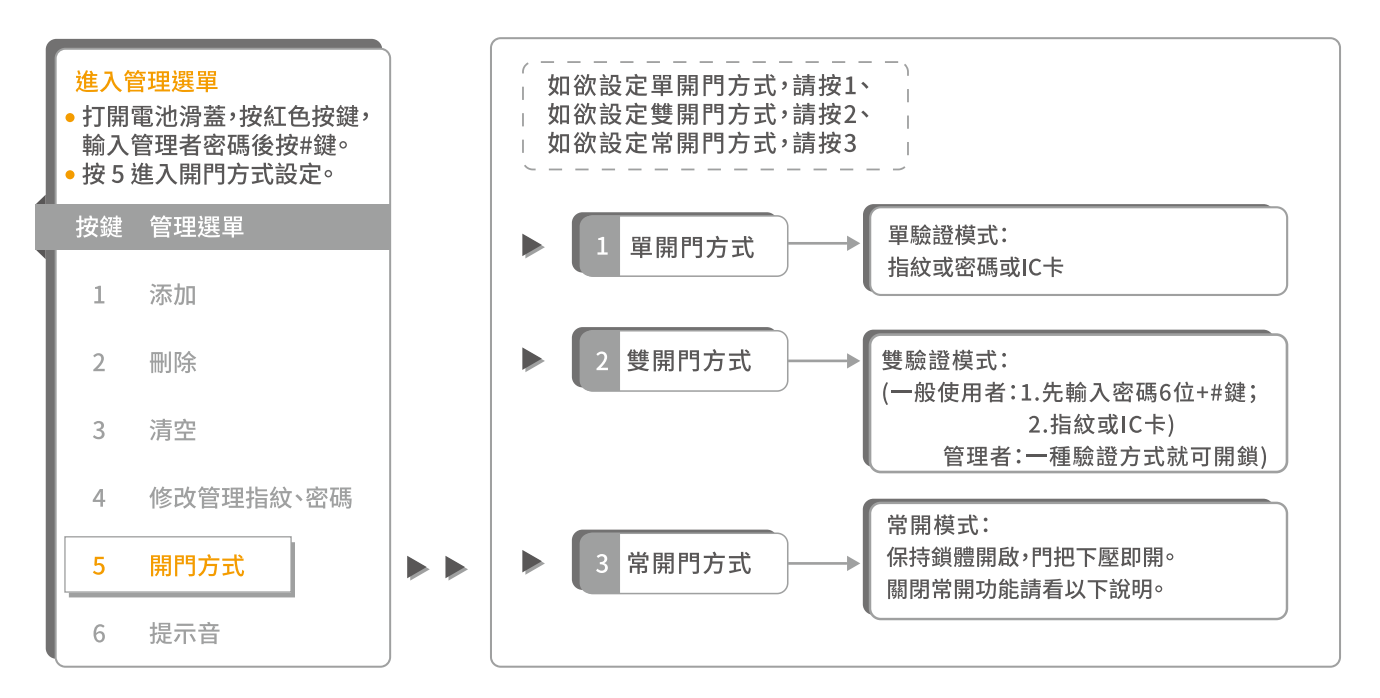

說明 ● 關閉常開功能:正常輸入正確密碼或指紋後系統會提示「門已關閉」,即同時關閉了常開功能。

雙驗證模式功能:先輸入正確密碼後系統會提示「請按手指」,當密碼和指紋或卡片都正確時鎖才會開啟。
 管理者可直接開鎖。

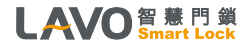

P.13

, 5-7.操作說明 / 提示音操作說明

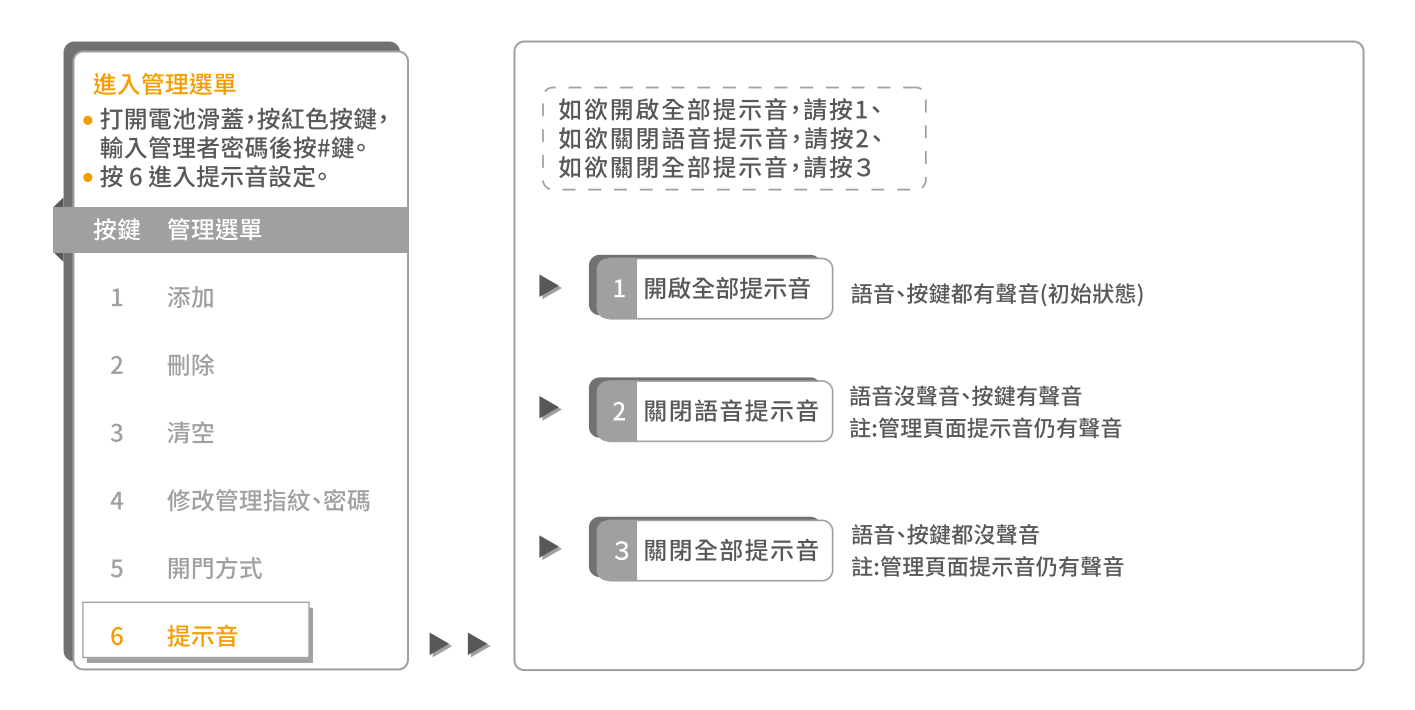

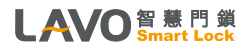

5-8. 操作說明 / 恢復預設值

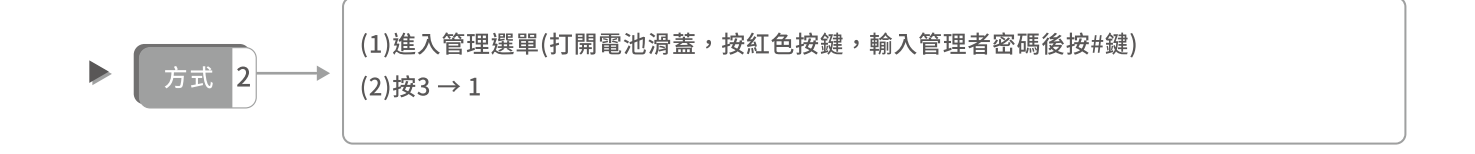

- 選擇恢復預設值,將回復到原廠設定,包含回復:管理者密碼與使用者密碼、已添加指紋、已添加卡片。
- 原廠設定管理者密碼為123456(輸入密碼後,需按#鍵)。
- 恢復原廠設置後,第一次登入管理選單時,需先輸入原廠設定管理者密碼(123456#),系統強制要求修改管理者密碼和添加
   2枚管理者指紋。

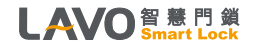

## 6. 其它說明事項

- 1. 忘記密碼時,打開電池蓋,在熄屏的情況下按住黑色按鍵約10秒(鎖會連續發出滴的聲音),語音會提示:「已恢復到出廠狀態」,鬆開按鍵後按#鍵,管理者密碼將會恢復到123456。啟動執行原廠設置,已註冊的使用者密碼、指紋、卡片都將刪除。
- 2.輸入管理者密碼登入時,同時按下「#、\*」鍵則為常開模式。
   如欲取消,請再次使用指紋或密碼登入開啟後則恢復正常模式。
- 3. 當電池沒電或低電量無法開門時,您可以外接(DC9V)電池,或用鑰匙開啟門鎖,並立即更換新電池。
- 4. 當電控失效或電池沒電時,您可以使用機械鑰匙開啟門鎖。
   ※注意:請將備用鑰匙放置門鎖區域之外妥善保存。
- 5. 室內反鎖鈕功能:防止外部開鎖,此功能上鎖後無法透過任何功能,包含密碼、指紋、卡片、機械鑰匙 (視機型附加功能)解鎖開啟。

※注意:若遇天災及緊急狀況時,需立刻解除反鎖鈕功能,以利外部進入救援。

- 6. 本門鎖裝置的計時元件會因環境溫差而有所差異。
- •7. 需遷移本產品安裝別處時,請與本公司聯繫(移機安裝費用另計)。
- 8.若賣方因不可抗力事件而無法避免庫存短缺,賣方應盡所有努力確保以公平及公正方式將庫存分配
   予買方或相似產品,若因不可抗力因素造成缺貨無法履行安裝,賣方將退還訂金。
- 9. 因產品功能持續優化,本公司有權更改設計,圖示僅供參考,銷售以實品為主。

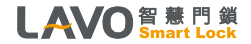

# 7. 保固條款

### 感謝您選購 LAVO門鎖產品。

- 1. 關於本公司所提供之保固服務,除本保固條款外,請同時参閱下列規定,因保固服務之範圍及限制,亦應受下列規定 所制定之事項及內容之拘束:
  - a. 網站使用的期限與條款
  - b. 保密聲明
  - c. 服務的期限與條款
- 2.依據保固條款的規定,送修或要求本公司提供服務時,客户必須出示保固卡正本,或原始購買證明的文件 (正本或影本,如原購買發票、出貨單)。凡不具備上開要件者,則應依公司收費標準酌收費用。
- 3. 本保固卡適用的範圍僅限於台灣/澎湖/金門/馬祖地區,且不得轉讓。
- 4. 您所購買的產品,將在下述保固期限內,針對因原物料及加工過程中產品的瑕疵而導致故障,提供保固服務。
   a. LAVO所有的產品,保固期一律為自購買之日起12個月內。(加保不在此限)
- 5. 您所購買的LAVO產品,其保固期間並不因:正在進行维修或已完成的修理或提供其他服務而延長,亦即該產品自購買之日起計(但a項之情況除外,應以購買之日起算12個月) 12個月之期限屆至後,本公司即不負保固責任。 (例如:100年1月1日購入,100年10月1日因保固進行維修,該保固期間至100年12月31日,即已期滿)
- 6. 加購保固期,產品享有原廠一年以上及加購期限年之保固。
- 7. 上網登錄或寄送保固卡回函,如提供錯誤的資訊,即視同失效且自動放棄延長一年產品保固之權利,事關您的權利, 故您需確保資訊的正確與完整性。
- 8. 如您所購買的LAVO產品,依本公司的評估購買日期係已受到竄改(包括但不限於:銷毀或移除等情况),產品序號經 變造、修正或未獲授權的任何第三人進行維修時,本公司即不負任何保固責任。

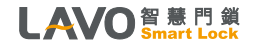

保固條款

- 9. 於提供保固時,本公司保留「以更換您所購買的LAV0產品,用以取代修理」的權利;更換產品的要件,係依您所購LAVO產品的現值或同等品等類似或升級的型號,無償更換。更換後的保固期限,仍依據原產品的保固期限為準。 (例如:100年1月1日購入,100年10月1日換新或更新零、組件,該保固期間至100年12月31日即已期滿)
- 10.如因任何非不可歸責於本公司之因素(包括但不限於:零組件缺貨、運送逾時等),致使維修或服務延誤,無法進行或 無法完成時,本公司毋須擔負任何法律及賠償責任。
- •11. 有下列情況發生時,則本公司不負任何保固及賠償責任:
  - a. 非透過台灣立晟金屬企業股份有限公司授權的經銷商購買產品。
  - b. 因灰塵、異物干擾、自然災害、閃電、火災、水或液體物質侵蝕、曝曬下、不當使用或滲漏的電池,社會動亂,意外或 天災等原因所造成的損害、瑕疵或故障。
  - c.因使用不當電力、不當安裝、連接其他不相容的設備,使用超過說明書所規定的電壓,使用不相容的電池,違反 使用說明書上的注意事項/指示/指導/規格說明書,以及因疏忽和濫用的不當使用所造成的損害、瑕疵或故障。
  - d. 將家用產品作為商業或工業上的使用,或被置於船上、汽車或移動交通工具上。
  - e. 外觀或表面處理的磨損。
  - f. 電池及耗材零件。
  - g. 請使用清水或低於75%酒精擦拭。
  - h. 請勿使用漂白水、次氯酸水等刺激性、揮發及腐蝕性液體擦拭,造成外觀或表面處理磨損將不負保固責任。
- 12. 客戶的個資收集、保管、使用等概受(立晟金屬企業股份有限公司)不時修訂之隱私聲明約束。
   請注意:在維修或服務的過程中,可能會遺失先前已輸入的記憶或設定。
- •13. 管理者須於門外自行保留"卡片及鑰匙一副"以備緊急開鎖用,若因未於門外保管鑰匙所產生售服費用將由買方支付。
- 聲明:依據保固條款的規定,於本公司提供維修服務後,如發現「產品」本身並無任何故障或缺陷時,本公司得酌收勞務及 車馬費用。

#### LAVO 智慧門鎖 Smart Lock

| 名 稱  | 規格                                   | 備註                               |  |  |  |  |  |
|------|--------------------------------------|----------------------------------|--|--|--|--|--|
| 室外鎖體 | $80(W) \times 310(H) \times 70(D)mm$ | 電壓: DC6V<br>四座: 20°C 50°C        |  |  |  |  |  |
| 室內鎖體 | $80(W) \times 310(H) \times 70(D)mm$ | 温度: 10% ~ 95%RH<br>陸北/鹿笠怨: ID 52 |  |  |  |  |  |
| 把手   | 鋅合金壓鑄本體(前、後+把手)                      | 防小/塵守級, 1P 52<br>安裝門厚: 30~80mm   |  |  |  |  |  |
| 其他   | 緊急鑰匙4把(AB鎖匙)                         | 指紋容量: 100 枚<br>IC卡容量: 100 張      |  |  |  |  |  |
| 重量   | 淨重: 5.2 kg / 毛重: 5.7 kg              | 密碼容量: 30 組<br>觸摸密碼: 6 位密碼數字      |  |  |  |  |  |
| 密碼按鍵 | 觸控感應式                                | 鋼化玻璃觸摸屏                          |  |  |  |  |  |
| 電源   | DC 6V / AA 鹼性電池 * 4                  | 大約12個月(平均10次/天)                  |  |  |  |  |  |
| 鎖芯   | C級防盜鎖芯                               | 產品材質:銅、鍍銘鋼                       |  |  |  |  |  |

• 註1:實際功耗會根據安裝環境的溫度、濕度、使用次數和電池的品質會有所差異。

• 註2: 電池放入電池盒時,請確認(+)(-)極,放入錯誤將導致電池漏液破損。

• 註3: 電池請使用原廠指定品牌及規格的鹼性電池,不要混用新、舊電池。

LAVO 智慧門鎖 Smart Lock

## 以上資料為公司所有,未經同意不得複製及修改內容!

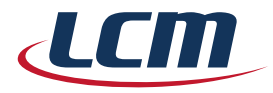

## 立晟金屬企業股份有限公司

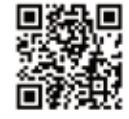

www.lavo.tw

### 集團總部

彰化市福東街66巷1號 I/T事業部 TEL:04-732-2121 #242 / FAX:04-732-2218 E-mail:info@lavo.tw

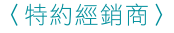

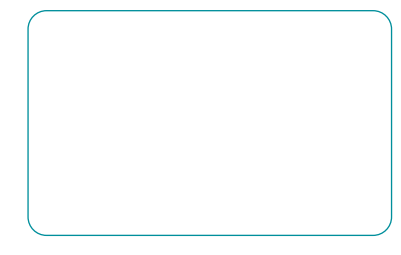

### 展示中心

### 🌜 台北館

台北市復興北路2號8樓-1

TEL: 02-8772-6619 FAX: 02-8772-6839 E-mail: lcmtp@lcm.com.tw

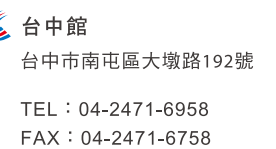

E-mail : Icmtc@Icm.com.tw

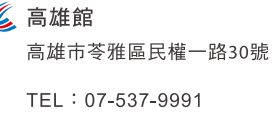

FAX : 07-537-9992 E-mail : lcmks@lcm.com.tw 新竹館
 新竹市東區埔頂路512號1樓

TEL:03-583-5686 FAX:03-668-6987 E-mail:hihiyes123@gmail.com